## ¿Cómo puedo configurar mis nombres y apellidos de acuerdo al documento de identidad, para generar el certificado con la información correcta?

**Importante:** Para ingresar al Convenio Coursera el usuario de la comunidad universitaria estudiante activo, administrativo o docente, debe realizar la inscripción al convenio utilizando el correo institucional con dominio @unal.edu.co.

## Pasos verificar y configurar su nombre:

- 1. Inicie sesión en su cuenta de Coursera.
- 2. Haga clic en el menú desplegable en la parte superior derecha.

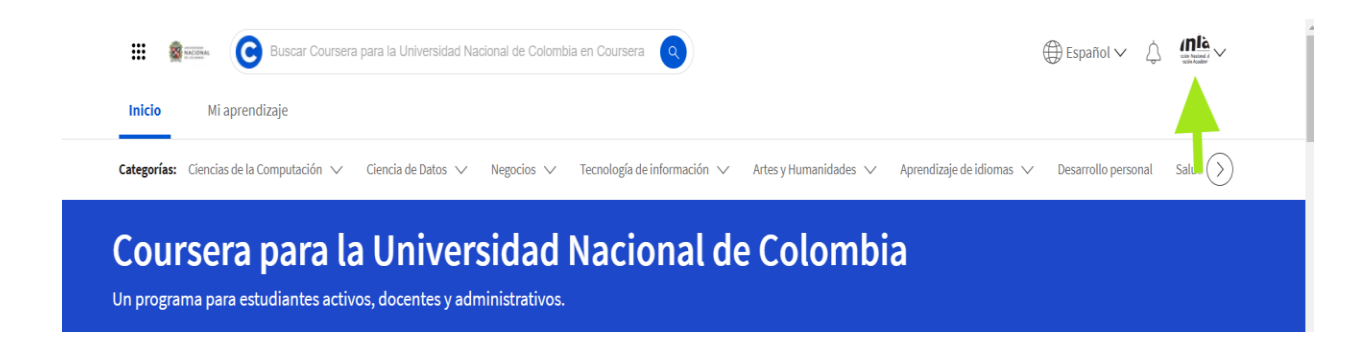

3. Seleccione la opción "Ajustes".

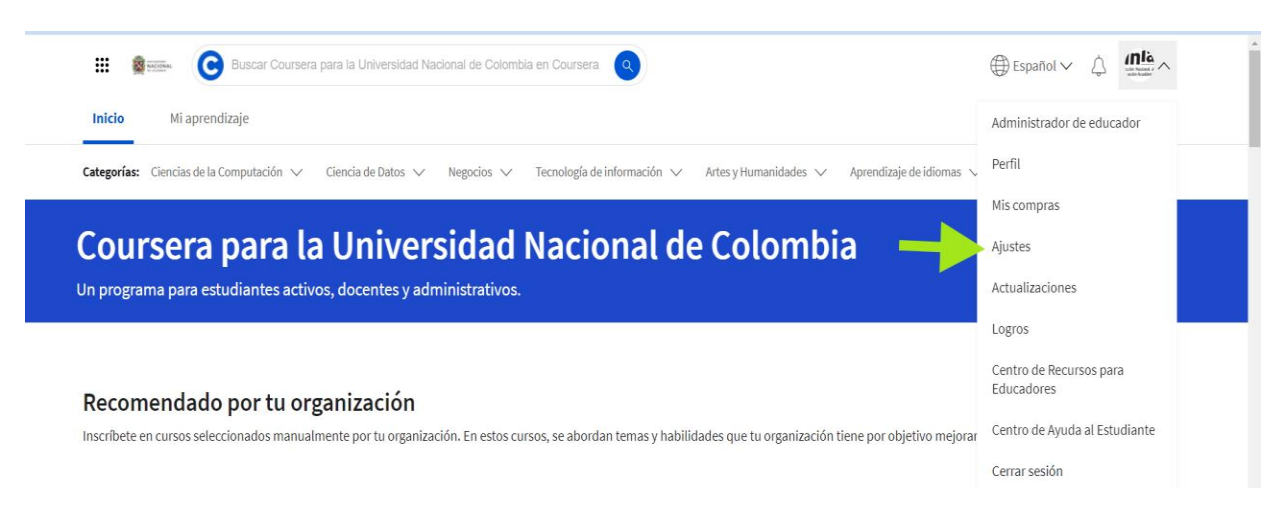

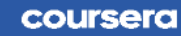

ACIONAL

4. En su cuenta, navegue hasta la sección <u>Verificación de nombre</u> y seleccione la opción "<u>Verificar mi nombre</u>".

| and the second | ⊕ Español ✓ 🗘 G ∨                                                                                                    |
|----------------|----------------------------------------------------------------------------------------------------|
|                |                                                                                                    |
|                | Cambiar Contraseña                                                                                                    |
|                | Verificación de nombre<br>Verifica tu nombre real para asegurarte de recibir un certificado cuando completes un curso o<br>programa especializado.<br>Verificar mi nombre |

 Complete la solicitud, verifica que los nombres y apellidos corresponden a lo registrado en el documento de identidad (DNI, cédula, pasaporte, etc.) marque la casilla correspondiente y seleccione la opción "<u>Enviar</u>".

| coursera |                                                                                                    |                                                                                                    | Títulos de grado en línea $ \smallsetminus $                            | Buscar carreras |
|----------|----------------------------------------------------------------------------------------------------|----------------------------------------------------------------------------------------------------|-------------------------------------------------------------------------|-----------------|
|          |                                                                                                    |                                                                                                    |                                                                         |                 |
|          | Verificar tu nombre                                                                                      | una anaccarrí en tur entifica dos. De dances contestarana e                                                          | antica naco verificar tu idantidad, nac la qua dal                      | h               |
|          | asegurarte de que este nombre coincida co                                                                | n el nombre que aparece en tu identificación emitida por e                                                           | el gobierno.                                                            | 25              |
|          | NOMBRE DE PILA                                                                                           | SEGUNDO NOMBRE (OPCIONAL)                                                                                            | APELLIDO                                                                |                 |
|          |                                                                                                    |                                                                                                    |                                                                         |                 |
|          | Al marcar esta casilla, declaro haber<br>estar sujeto de algún otro modo a cor<br><u>Más información</u> | nformado mi nombre legal y ser mayor de 13 años. Asimisi<br>troles de exportación que eviten que Coursera pueda emil | no, declaro no ser un nacional especialmente de<br>irme un certificado. | esignado ni     |
|          |                                                                                                    |                                                                                                    |                                                                         |                 |
|          |                                                                                                    |                                                                                                    | Er                                                                      | nviar           |

6. Si la verificación es exitosa, su página de configuración y los certificados registrarán la información actualizada.

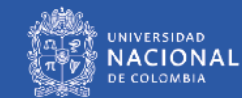

 En caso que hubiese errores en el registro de la información repita los pasos anteriores y seleccione la opción "<u>Solicitar cambio de nombre</u>".

| <br>NACTORN. |                                                                                            |                                                    | ⊕ Español ∨ | ¢ | <b>C</b> ~ |
|--------------|--------------------------------------------------------------------------------------------|----------------------------------------------------|-------------|---|------------|
|              | Verificación de nombre<br>Tu nombre,<br>en tus certificados.<br>Solicitar cambio de nombre | , está verificado. Este es el nombre que aparecerá |             |   |            |

Esperamos que la información suministrada en este documento sea de utilidad.

En caso que tenga alguna duda o dificultad en el proceso, por favor dirija su solicitud al correo: <u>soportecoursera@unal.edu.co</u>

Proyecto: Convenio Coursera Instructivo No. 8 Versión 1 Fecha: julio 2024

Elaboró: Diana Milena Jaramillo - Contratista Coordinadora Convenio Coursera Revisó: Liliana Quiroga - Técnico Administrativo Gestor de Calidad Aprobó: Gabriel Ernesto Barrero Tapias – Director Nacional de Innovación Académica (E)

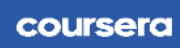

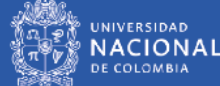